# 阿里云 物联网平台

快速入门

文档版本: 20190917

为了无法计算的价值 | []阿里云

### <u>法律声明</u>

阿里云提醒您在阅读或使用本文档之前仔细阅读、充分理解本法律声明各条款的内容。如果您阅读 或使用本文档,您的阅读或使用行为将被视为对本声明全部内容的认可。

- 您应当通过阿里云网站或阿里云提供的其他授权通道下载、获取本文档,且仅能用于自身的合法 合规的业务活动。本文档的内容视为阿里云的保密信息,您应当严格遵守保密义务;未经阿里云 事先书面同意,您不得向任何第三方披露本手册内容或提供给任何第三方使用。
- 未经阿里云事先书面许可,任何单位、公司或个人不得擅自摘抄、翻译、复制本文档内容的部分 或全部,不得以任何方式或途径进行传播和宣传。
- 3. 由于产品版本升级、调整或其他原因,本文档内容有可能变更。阿里云保留在没有任何通知或者 提示下对本文档的内容进行修改的权利,并在阿里云授权通道中不时发布更新后的用户文档。您 应当实时关注用户文档的版本变更并通过阿里云授权渠道下载、获取最新版的用户文档。
- 4. 本文档仅作为用户使用阿里云产品及服务的参考性指引,阿里云以产品及服务的"现状"、"有缺陷"和"当前功能"的状态提供本文档。阿里云在现有技术的基础上尽最大努力提供相应的介绍及操作指引,但阿里云在此明确声明对本文档内容的准确性、完整性、适用性、可靠性等不作任何明示或暗示的保证。任何单位、公司或个人因为下载、使用或信赖本文档而发生任何差错或经济损失的,阿里云不承担任何法律责任。在任何情况下,阿里云均不对任何间接性、后果性、惩戒性、偶然性、特殊性或刑罚性的损害,包括用户使用或信赖本文档而遭受的利润损失,承担责任(即使阿里云已被告知该等损失的可能性)。
- 5. 阿里云网站上所有内容,包括但不限于著作、产品、图片、档案、资讯、资料、网站架构、网站画面的安排、网页设计,均由阿里云和/或其关联公司依法拥有其知识产权,包括但不限于商标权、专利权、著作权、商业秘密等。非经阿里云和/或其关联公司书面同意,任何人不得擅自使用、修改、复制、公开传播、改变、散布、发行或公开发表阿里云网站、产品程序或内容。此外,未经阿里云事先书面同意,任何人不得为了任何营销、广告、促销或其他目的使用、公布或复制阿里云的名称(包括但不限于单独为或以组合形式包含"阿里云"、Aliyun"、"万网"等阿里云和/或其关联公司品牌,上述品牌的附属标志及图案或任何类似公司名称、商号、商标、产品或服务名称、域名、图案标示、标志、标识或通过特定描述使第三方能够识别阿里云和/或其关联公司)。
- 6. 如若发现本文档存在任何错误,请与阿里云取得直接联系。

# 通用约定

| 格式            | 说明                                    | 样例                                         |
|---------------|---------------------------------------|--------------------------------------------|
| •             | 该类警示信息将导致系统重大变更甚至<br>故障,或者导致人身伤害等结果。  | 禁止:<br>重置操作将丢失用户配置数据。                      |
| A             | 该类警示信息可能导致系统重大变更甚<br>至故障,或者导致人身伤害等结果。 | ▲ 警告:<br>重启操作将导致业务中断,恢复业务所需<br>时间约10分钟。    |
|               | 用于补充说明、最佳实践、窍门等,不<br>是用户必须了解的内容。      | 道 说明:<br>您也可以通过按Ctrl + A选中全部文件。            |
| >             | 多级菜单递进。                               | 设置 > 网络 > 设置网络类型                           |
| 粗体            | 表示按键、菜单、页面名称等UI元素。                    | 单击 确定。                                     |
| courier<br>字体 | 命令。                                   | 执行 cd /d C:/windows 命令,进<br>入Windows系统文件夹。 |
| ##            | 表示参数、变量。                              | bae log listinstanceid<br>Instance_ID      |
| []或者[a b<br>] | 表示可选项,至多选择一个。                         | ipconfig[-all -t]                          |
| {}或者{a b<br>} | 表示必选项,至多选择一个。                         | <pre>swich {stand   slave}</pre>           |

# 目录

| 法律声明         | I  |
|--------------|----|
| 通用约定         | I  |
| 1 创建产品与设备    |    |
| 2 为产品定义物模型   | 3  |
| 3 建立设备与平台的连接 | 14 |
| 4 服务端订阅设备消息  |    |
| 5 设备接收云端指令   |    |

### 1 创建产品与设备

使用物联网平台的第一步是在云端创建产品和对应设备。产品相当于某一类设备的集合,该类设备 具有相同的功能,您可以根据产品批量管理对应设备。

操作步骤

- 1. 登录物联网平台控制台。
- 2. 创建产品。
  - a) 左侧导航栏选择设备管理 > 产品。在产品管理页面,单击创建产品。
  - b) 配置参数。

具体配置细节可参见创建产品文档完成。

| 物联网平台                                     | 产品管理               | 新建产品                                   |                     |                 |
|-------------------------------------------|--------------------|----------------------------------------|---------------------|-----------------|
| 快速入门                                      | 我的产品(125)          | 产品信息                                   |                     |                 |
| 产品                                        | <b>产品列表</b>        | ★ 产品名称<br>请給入物的产品名称                    |                     | 刷新创建产品          |
| 分组<br>规则引擎                                | 产品名称 Prod          | ★所雇分类 ●<br>请选择所雇分类 ✓ 功能定义              | 添加时间                | 操作              |
| 数据分析 New ~<br>边缘计算 ~                      | testpower a1SC     | gt 节点类型                                | 2019/04/02 16:26:39 | 查看 删除           |
| 开发服务 New 〜 应用托管 〜                         | Weather a10V       | 31、<br>● 设备 ○ 网关 ●<br>31.3<br>* 是否接入网关 | 2019/04/02 15:38:28 | 查看 删除           |
| 视频服务 New 🗸                                | test0401 a1xm      | Xn C是 ® 否                              | 2019/04/01 17:26:23 | 查看 删除           |
| 监控运维 >>>>>>>>>>>>>>>>>>>>>>>>>>>>>>>>>>>> | 20190401 a11s      | sZ 连网与数据                               | 2019/04/01 14:29:52 | 查看 删除           |
| 产品文档                                      | 转发至表格存储 a1ktu      | xe' * 连网方式                             | 2019/03/26 16:32:40 | 查看 删除           |
|                                           | opcua_gateway a1yr | Mi                                     | 2019/03/20 22:24:44 | 查看 删除           |
|                                           | demo_led a1US      | LC<br>ICA 标准数据格式 (Alink JSON)          | 2019/03/20 21:04:35 | 查看 删除           |
|                                           | test0320 a11F      | G * 使用 ID <sup>2</sup> 认证: ◎           | 2019/03/20 10:15:20 | 查看 删除           |
|                                           | teest a1Ck         | /p: 〇是 ⑧ 台                             | 2019/03/19 22:10:09 | 查看 删除           |
|                                           |                    | 更多信息<br>产品描述                           | 34…13下一页> 1/13 到第〔  | 页 确定 每页显示: 10 🗸 |

c) 单击完成。

产品将自动出现在产品列表中。

#### 3. 创建设备。

- a) 左侧导航栏选中设备管理 > 设备,进入设备管理页面。
- b) 单击添加设备。选中上一步创建的产品, 输入设备名称(DeviceName), 设置设备备注 名, 单击完成。

| 物联网平台     | 设备管理                |                                                            |                  |             |         |        |           |
|-----------|---------------------|------------------------------------------------------------|------------------|-------------|---------|--------|-----------|
| 快速入门      | 全部产品                | 设备总数: 🕥                                                    | • 激活设备 🌑         | •当前在线       | 0       |        | 刷新        |
| 设备管理へ     |                     | 添加设备 💿                                                     |                  | ×           |         |        |           |
| 产品        | <b>设备列表</b> 批次管理    |                                                            |                  |             |         |        |           |
| 设备        |                     | <ol> <li>特别说明: deviceName可以为:<br/>符作为deviceName</li> </ol> | 空,当为空时,阿里云会颁发全局唯 | 一标识         |         |        |           |
| 分组        | 设备列表                | 101 F/Sdevicervanie,                                       |                  |             |         |        | 批量添加 添加设备 |
| 规则引擎      | DeviceName ~ 请输入Dev | * 产品:                                                      |                  |             |         |        |           |
| 数据分析 🗸 🗸  |                     | 测试产品                                                       | $\checkmark$     |             |         |        |           |
| 24/月21/4年 | DeviceName/备注名      | DeviceName :                                               |                  |             | /启用状态 ▼ | 最后上线时间 | 操作        |
| 29%计算 ~   | Modbus_test_device  | device1                                                    | 0                |             | 敷活 🔵    | _      | 查看 删除     |
| 开发服务      |                     | 备注名称:                                                      |                  |             |         |        |           |
| 应用托管 🗸 🗸  | test02              | 测试设备1号                                                     | ۲                |             | 激活 👥    | -      | 查看 删除     |
| 视频服务      | Xgateway1           |                                                            |                  |             | 41 m²   |        | 音看 删除 子设备 |
| 监控运维 🗸 🗸  | 0419                |                                                            |                  |             | 数沽 💽    | -      | (1) 配置下发  |
| 产品文档      | dht11               |                                                            | 确证               | <b>人</b> 取消 |         |        |           |
|           | firsttry            |                                                            |                  |             | 敷活 💽    | -      | 查看 删除     |

c) 记录设备证书信息。

设备证书包含ProductKey、DeviceName和DeviceSecret。设备证书是设备后续与物联 网平台交流的重要凭证,请妥善保管。

| 查看设备证书         |            |          |      |    | ×  |
|----------------|------------|----------|------|----|----|
| 1 设备证书用于云端双    | 对接入的设备做鉴权  | 认证 , 请妥著 | 善保管! |    |    |
| ProductKey 🕐   | a1zl W76   | 复制       |      |    |    |
| DeviceName 🕐   | device1 复制 |          |      |    |    |
| DeviceSecret 🕐 | ******* 显示 |          |      |    |    |
|                |            |          |      |    |    |
|                |            |          |      |    |    |
|                |            |          | 一键   | 复制 | 关闭 |

#### 后续步骤

#unique\_5。

## 2 为产品定义物模型

物联网平台支持为产品定义物模型,将实际产品抽象成由属性、服务、事件所组成的数据模型,便 于云端管理和数据交互。产品创建完成后,您可以为它定义物模型,产品下的设备将自动继承物模 型内容。

操作步骤

- 1. 产品列表中,选中创建的产品,单击查看,进入产品详情页。
- 2. 单击功能定义。
- 3. 在自定义功能栏,单击添加功能。

4. 如下图所示,将产品开关定义为属性。完成后单击确认。

| *功能类型:       |       |
|--------------|-------|
| 属性服务事件 ②     |       |
| * 功能名称:      |       |
| 电源开关         | 0     |
| * 标识符:       |       |
| PowerSwitch  | 0     |
| * 数据类型:      |       |
| bool (布尔型) · |       |
| * 布尔值:       |       |
| 0- 关闭        |       |
|              |       |
| 1- 开启        |       |
| 读写类型:        |       |
| ●读写 ○只读      |       |
| 描述:          |       |
| 请输入描述        |       |
|              |       |
|              | 0/100 |
|              | 0/100 |
|              |       |
|              |       |
|              | 明认即消  |

5. 如下图所示,将计数器定义为属性。完成后单击确认。

| * 功能类型:<br>属性 服务 事件 ②                      |   |    |       |
|--------------------------------------------|---|----|-------|
| * 功能名称:<br>计数器演示                           | 0 |    |       |
| * 标识符:<br>Counter                          | 0 |    |       |
| * 数据类型:<br>int32 (整数型)                     |   |    |       |
| * 取值范围:                                    |   |    |       |
| 0 ~ 999999<br>*步长:                         |   |    |       |
| 1<br>单位:                                   | ] |    |       |
| 请选择单位 ~<br>读写类型:                           |   |    |       |
| <ul> <li>○ 读写 ● 只读</li> <li>描述:</li> </ul> |   |    |       |
| 请输入描述                                      |   |    |       |
|                                            |   |    | 0/100 |
|                                            |   | 确认 | 取消    |

6. 如下图所示,将数值计算定义为服务。完成后单击确认。

| * 功能类型:           |       |
|-------------------|-------|
| 属性 服务 事件 ②        |       |
| * 功能名称:           |       |
| 数值计算服务演示          | 0     |
| * 标识符:            |       |
| Operation_Service | 0     |
| * 调用方式:           |       |
| ○ 异步 ● 同步 ⑧       |       |
| 输入参数              |       |
| 参数名称:数值A          | 编辑 删除 |
| - 参数名称: 数值B       | 编辑 删除 |
| +增加参数             |       |
| 输出参数:             |       |
| - 参数名称: 计算结果      | 编辑 删除 |
| +増加参数             |       |
| 描述:               |       |
| 请输入描述             |       |
|                   |       |
|                   | 0/100 |
|                   |       |
|                   |       |
|                   | 确认 取消 |
|                   |       |

· 输入参数中,数值A定义如下。

| 新增参数 |               |         | ×  |
|------|---------------|---------|----|
|      | * 参数名称:       |         |    |
|      | 数值A           | 0       |    |
|      | * 标识符:        |         |    |
|      | NumberA       | 0       |    |
|      | * 数据类型:       |         |    |
|      | int32 (整数型) ~ |         |    |
|      | * 取值范围:       |         |    |
|      | 0 ~ 100000    | ]       |    |
|      | *步长:          |         |    |
|      | 1             |         |    |
|      | 单位:           |         |    |
|      | 请选择单位 ~       |         |    |
|      |               |         |    |
|      |               | 7/2 \ 1 |    |
|      |               | 痈认      | 取消 |

・输入参数中,数值B定义如下。

| 新增参数 |             |        |    | ×  |
|------|-------------|--------|----|----|
|      | * 参数名称:     |        |    |    |
|      | 数值B         |        | 0  |    |
|      | *标识符:       |        |    |    |
|      | NumberB     |        | 0  |    |
|      | * 数据类型:     |        |    |    |
|      | int32 (整数型) | $\sim$ |    |    |
|      | *取值范围:      |        |    |    |
|      | 1 ~ 1000000 |        |    |    |
|      | *步长:        |        |    |    |
|      | 1           |        |    |    |
|      | 单位:         |        |    |    |
|      | 请选择单位       | $\sim$ |    |    |
|      |             |        |    |    |
|      |             |        | 确认 | 取消 |

・输出参数为计算结果。

| 新增参数          |    | ×  |
|---------------|----|----|
| * 参数名称:       |    |    |
| 计算结果          | 0  |    |
| * 标识符:        |    |    |
| Result        | 0  |    |
| * 数据类型:       |    |    |
| int32 (整数型) ~ |    |    |
| * 取值范围:       |    |    |
| 1 ~ 1000000   |    |    |
| *步长:          |    |    |
| 1             |    |    |
| 单位:           |    |    |
| 请选择单位         |    |    |
|               |    |    |
|               |    |    |
|               | 确认 | 取消 |

7. 如下图所示,将故障定义为事件。完成后单击确认。

| * 功能类型:<br>属性 服务 事件 ② |       |
|-----------------------|-------|
| * 功能名称:               |       |
| 故障事件演示                | ] @   |
| * 标识符:                |       |
| HardwareError         | ] 📀   |
|                       |       |
|                       |       |
| 输出参数:                 |       |
| - 参数名称: 故障编号          | 编辑 删除 |
| +增加参数                 |       |
| 描述:                   |       |
| 请输入描述                 |       |
|                       |       |
|                       | 0/100 |
|                       |       |
|                       | 确认取消  |
|                       |       |

・输出参数为故障编号。

| 新増参数 |            |    |        |    | ×  |
|------|------------|----|--------|----|----|
|      | * 参数名称:    |    |        |    |    |
|      | 故障编号       |    |        | 0  |    |
|      | * 标识符:     |    |        | _  |    |
|      | ErrorCode  |    |        | 0  |    |
|      | * 数据类型:    |    |        |    |    |
|      | enum (枚举型) |    | $\sim$ |    |    |
|      | * 枚举项:     |    |        |    |    |
|      | 参数值 💿      |    | 参数描述 💿 |    |    |
|      | 0          | ]~ | 故障类型0  | 删除 |    |
|      | 1          | ]~ | 故障类型1  | 删除 |    |
|      | 2          | ]~ | 故障类型2  | 删除 |    |
|      | +添加枚举项     |    |        |    |    |
|      |            |    |        |    |    |
|      |            |    |        |    |    |
|      |            |    |        | 确认 | 取消 |

### 8. 单击查看物模型,在完整物模型栏下,可看到该产品的完整物模型JSON文件。

|       | 产品信息     | Topic类列表 | 查看物模型 ×                                                                                                 |                |        |
|-------|----------|----------|----------------------------------------------------------------------------------------------------|----------------|--------|
| 物联网半台 |          |          |                                                                                                    |                |        |
| 快速入门  | 标准功能 💿   |          | 物模型是对设备在云端的功能描述,包括设备的属性、服务和事件。物联网平台通                                                                    | 导入物模型 查看物模型    | 型 添加功能 |
| 设备管理  | THACHERT | Théb欠于   | 过定义一种物的描述语言来描述物模型,称之为 TSL ( 即 Thing Specification Lan<br>guage ) , 采用JSON格式 , 您可以根据TSL组装上报设备的数据。您可以导出完整 | 彩印刷空心          | 13.00  |
| 产品    | 3JRK21   | -9JBCD4  | 物模型,用于云端应用开发;您也可以只导出精简物模型,配合设备端SDK实现设备开发。                                                               | STILLEX.       | 39ET F |
| 设备    |          |          |                                                                                                    |                |        |
| 分组    |          |          | 完整物模型 精简物模型                                                                                             |                |        |
| 规则引擎  |          |          | 1+ [                                                                                                    |                |        |
| 数据分析  |          |          | <pre>&gt; summa : http://dockisiossap.southeastal.aiyunts.tom/stmema.jst<br/>&gt; "profile": {</pre>    |                |        |
| 边缘计算  |          |          | 6                                                                                                    |                |        |
| 开发服务  |          |          | 8 "outputData": []<br>9 "identifier": "set",<br>10 - "inputData": [                                     |                |        |
| 应用托管  |          |          | 11* (<br>12 "identifier": "PowerSwitch",<br>13* "dataIvne": (                                           |                |        |
| 视频服务  | 目定义功能 🌑  |          | 14 * "specs": {<br>15 "0": "关闭",<br>16 "1": "天闭"                                                        |                | 添加功能   |
| 监控运维  | 功能类型     | 功能名称     | 17 },<br>18 "type": "bool"<br>19 },                                                                     | 数据定义           | 操作     |
| 产品文档  | 属性       | 电源开封     | 20<br>21                                                                                                | 布尔值:关闭-0;开启-1; | 编辑删除   |
|       | 属性       | 计数器》     |                                                                                                    | 取值范围:0~99999   | 编辑删除   |
|       | 服务       | 数值计算     | 导进模型文件                                                                                                  | 调用方式: 同步调用     | 编辑 删除  |

### 后续步骤

#unique\_7

### 3 建立设备与平台的连接

阿里云物联网平台提供设备端SDK,设备使用SDK与平台建立通信。在这一步里,我们使用平台提供的样例程序linkkit-example-solo模拟设备进行开发,实现设备与物联网平台的通信。

背景信息

- ·本示例使用Linux下的C语言SDK。该SDK的编译环境推荐使用64位的Ubuntu16.04。
- · SDK的开发编译环境会用到以下软件:

make-4.1、git-2.7.4、gcc-5.4.0、gcov-5.4.0、lcov-1.12、bash-4.3.48、tar-1.28和 mingw-5.3.1。

可以使用如下命令行安装:

sudo apt-get install -y build-essential make git gcc

操作步骤

- 1. 登录Linux虚拟机。
- 2. 获取Link Kit SDK。
- 3. 使用unzip命令解压压缩包。
- 4. 设备身份信息将通过HAL调用返回给SDK。因此,需要将wrappers/os/ubuntu/

```
HAL_OS_linux.c中的设备证书信息修改为#unique_9步骤中创建的设备证书,完成后保存退出。
```

如下所示,填入ProductKey、DeviceName和DeviceSecret。设备使用该证书进行身份认证 并连接物联网平台。

### 📕 说明:

快速入门中使用#unique\_10的认证方式, ProductSecret可以不填。

```
#ifdef DEVICE_MODEL_ENABLED
char _product_key[IOTX_PRODUCT_KEY_LEN + 1] = "alzluR09
***";
char _product_secret[IOTX_PRODUCT_SECRET_LEN + 1] = "";
char _device_name[IOTX_DEVICE_NAME_LEN + 1] = "device1";
char _device_secret[IOTX_DEVICE_SECRET_LEN + 1] = "ynNudfEadS
doy7RMUJD9WZhEvd7****";
```

5. 在SDK根目录,执行make命令,完成样例程序的编译。

```
$ make distclean
```

\$ make

生成的样例程序linkkit-example-solo存放在./output/release/bin目录下。

6. 运行样例程序。

./output/release/bin/linkkit-example-solo

在物联网平台控制台上,设备状态显示为在线,则表示设备与物联网平台成功连接。

设备上线成功后,会自动向物联网平台上报消息。您可以通过查看日志,获取具体内容。

后续步骤

服务端订阅设备消息

# 4 服务端订阅设备消息

设备连接物联网平台后,数据直接上报至物联网平台。平台上的数据可以通过HTTP/2通道流转至 您的服务器。这一步中,我们将配置HTTP/2服务端订阅功能。您的服务器可以通过接入HTTP/2 SDK,接收设备数据。

#### 背景信息

服务端订阅设备消息流程图。

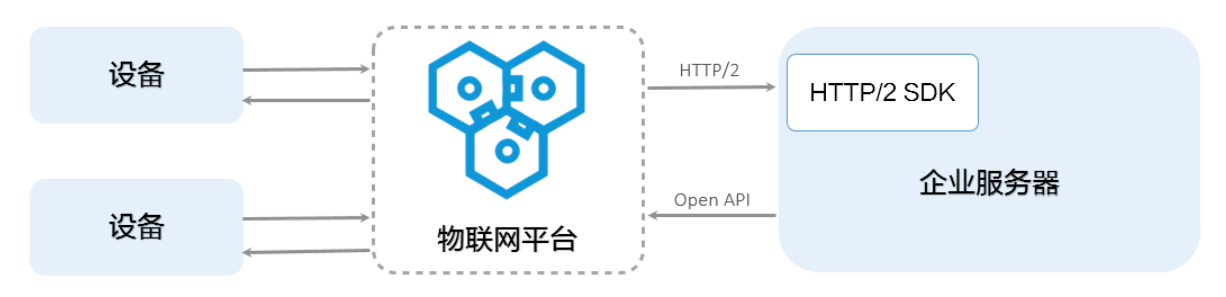

#### 操作步骤

- 1. 在物联网平台控制台中,为产品配置服务端订阅。
  - a) 在产品管理页, 单击已创建的测试产品对应的查看按钮。
  - b) 在产品详情页,单击服务端订阅 > 设置。
  - c) 勾选要订阅的消息类型, 然后单击保存。

| 消息类型      | 说明                                                     |
|-----------|--------------------------------------------------------|
| 设备上报消息    | 包括设备上报的自定义数据和物模型数据(包括属性上报、事件<br>上报、属性设置响应和服务调用响应)。     |
| 设备状态变化通知  | 指当产品下设备的状态发生变化时,系统发出的通知消息。例<br>如,设备上下线消息。              |
| 设备生命周期变更  | 包括设备创建、删除、禁用和启用的通知消息。                                  |
| 网关发现子设备上报 | 网关可以将发现的子设备信息上报给物联网平台。需要网关上的<br>应用程序支持。<br>网关产品特有消息类型。 |
| 设备拓扑关系变更  | 指子设备和网关之间的拓扑关系建立和解除消息。<br>网关产品特有消息类型。                  |

#### 2. 接入HTTP/2 SDK。

如果您使用Apache Maven来管理Java项目,需在项目的pom.xml文件中加入以下依赖项。

```
📋 说明:
```

请确保JDK版本为8。HTTP/2更多信息,请参见#unique\_13。

```
<dependency>
        <groupId>com.aliyun.openservices</groupId>
        <artifactId>iot-client-message</artifactId>
        <version>1.1.3</version>
</dependency>
<dependency>
        <groupId>com.aliyun</groupId>
        <artifactId>aliyun-java-sdk-core</artifactId>
        <version>3.7.1</version>
</dependency>
</dependency>
</dependency>
</dependency>
</dependency>
</dependency>
</dependency>
</dependency>
</dependency>
</dependency>
</dependency>
</dependency>
</dependency>
</dependency>
</dependency>
</dependency>
</dependency>
</dependency>
</dependency>
</dependency>
</dependency>
</dependency>
</dependency>
</dependency>
</dependency>
</dependency>
</dependency>
</dependency>
</dependency>
</dependency>
</dependency>
</dependency>
</dependency>
</dependency>
</dependency>
</dependency>
</dependency>
</dependency>
</dependency>
</dependency>
</dependency>
</dependency>
</dependency>
</dependency>
</dependency>
</dependency>
</dependency>
</dependency>
</dependency>
</dependency>
</dependency>
</dependency>
</dependency>
</dependency>
</dependency>
</dependency>
</dependency>
</dependency>
</dependency>
</dependency>
</dependency>
</dependency>
</dependency>
</dependency>
</dependency>
</dependency>
</dependency>
</dependency>
</dependency>
</dependency>
</dependency>
</dependency>
</dependency>
</dependency>
</dependency>
</dependency>
</dependency>
</dependency>
</dependency>
</dependency>
</dependency>
</dependency>
</dependency>
</dependency>
</dependency>
</dependency>
</dependency>
</dependency>
</dependency>
</dependency>
</dependency>
</dependency>
</dependency>
</dependency>
</dependency>
</dependency>
</dependency>
</dependency>
</dependency>
</dependency>
</dependency>
</dependency>
</dependency>
</dependency>
</dependency>
</dependency>
</dependency>
</dependency>
</dependency>
</dependency>
</dependency>
</dependency>
</dependency>
</dependency>
</dependency>
</dependency>
</dependency>
</dependency>
</dependency>
</dependency>
</dependency>
</dependency>
</dependency>
</dependency>
</de
```

3. 基于您的阿里云账号AccessKey进行身份认证,建立SDK与物联网平台的连接。

```
// 阿里云accessKey
         String accessKey = "xxxxxxxxxxxxxxxx;;
         // 阿里云accessSecret
         String accessSecret = "xxxxxxxxxxxxxxxx;";
         // regionId
         String regionId = "cn-shanghai";
         // 阿里云uid
         String uid = "xxxxxxxxxxxxx;;
         // endPoint: https://${uid}.iot-as-http2.${region}.aliyuncs
.com
String endPoint = "https://" + uid + ".iot-as-http2." +
regionId + ".aliyuncs.com";
         // 连接配置
         Profile profile = Profile.getAccessKeyProfile(endPoint,
regionId, accessKey, accessSecret);
         // 构造客户端
         MessageClient client = MessageClientFactory.messageClient(
profile);
         // 数据接收
         client.connect(messageToken -> {
             Message m = messageToken.getMessage();
             System.out.println("receive message from " + m);
return MessageCallback.Action.CommitSuccess;
```

});

### 参数及获取方式:

| 参数           | 获取途径                                    |
|--------------|-----------------------------------------|
| accessKey    | 您的账号AccessKey ID。                       |
|              | 登录阿里云控制台,将光标移至账号头像上,然后单                 |
|              | 击accesskeys,跳转至用户信息管理页,即可获取。            |
| accessSecret | 您的账号AccessKey Secret。获取方式同accessKey。    |
| uid          | 您的账号ID。                                 |
|              | 用主账号登录阿里云控制台,单击账号头像,跳转至账号管理控制           |
|              | 台,即可获取账号UID。                            |
| regionId     | 您物联网平台服务所在地域代码。                         |
|              | 在物联网平台控制台页,右上方即可查看地                     |
|              | 域(Region)。RegionId 的表达方法,请参见#unique_14。 |

### 4. 确认HTTP/2 SDK可以接收到设备消息。

若监听成功,可以通过SDK的消息回调获得以下数据。

| 参数           | 说明                                                         |
|--------------|------------------------------------------------------------|
| messageId    | 物联网平台生成的消息ID。                                              |
| topic        | 消息来源Topic。                                                 |
| payload      | 消息数据。请参见#unique_15。                                        |
| generateTime | 消息生成时间戳,以毫秒表示。                                             |
| qos          | <ul> <li>・ 0: 消息最多投递1次。</li> <li>・ 1: 消息最少投递1次。</li> </ul> |

# 5 设备接收云端指令

设备成功上报消息后,您可以尝试从云端下发指令到设备端。本文档讲解了如何通过云端应用调用SetDeviceProperty接口,设置设备属性值。同时,设备成功接收云端指令。

#### 操作步骤

1. 在Maven项目中加入依赖项,导入阿里云IoT 云端SDK。

IoT Java SDK的Maven依赖坐标:

#### 阿里云公共包依赖坐标:

```
<dependency>
    <groupId>com.aliyun</groupId>
    <artifactId>aliyun-java-sdk-core</artifactId>
    <version>3.5.1</version>
</dependency>
```

2. 初始化SDK。

此处地域与产品地域保持一致,使用华东2。

```
String accessKey = "<your accessKey>";
String accessSecret = "<your accessSecret>";
DefaultProfile.addEndpoint("cn-shanghai", "cn-shanghai", "Iot", "iot
.cn-shanghai.aliyuncs.com");
IClientProfile profile = DefaultProfile.getProfile("cn-shanghai",
accessKey, accessSecret);
DefaultAcsClient client = new DefaultAcsClient(profile);
```

3. 云端应用向设备下发属性设置指令,将开关属性设置为1。

示例如下:

```
SetDevicePropertyRequest request = new SetDevicePropertyRequest();
request.setProductKey("alzluR09W76");
request.setDeviceName("device1");
JSONObject itemJson = new JSONObject();
itemJson.put("PowerSwitch", 1);
request.setItems(itemJson.toString());
try {
    SetDevicePropertyResponse response = client.getAcsResponse(
request);
    System.out.println(response.getRequestId() + ", success: " +
response.getSuccess());
```

```
} catch (ClientException e) {
    e.printStackTrace();
}

说明:
```

属性设置的具体调用方法,请参见SetDeviceProperty。

#### 预期结果

若设备成功接收到云端下发的信息, 日志示例如下:

```
< {
         "method": "thing.service.property.set",
<
         "id": "432801169",
<
         "params": {
"PowerSwitch": 1
<
<
<
         },
"version": "1.0.0"
<
< }
user_report_reply_event_handler.94: Message Post Reply Received,
Message ID: 646, Code: 200, Reply: {}
user_property_set_event_handler.114: Property Set Received, Request:
 {"PowerSwitch":1}
> {
         "id": "647"
>
         "version": "1.0",
>
         "params": {
>
              "PowerSwitch": 1
>
>
         },
         "method": "thing.event.property.post"
>
> }
```